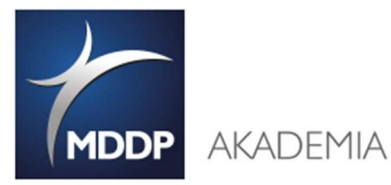

## Wiedza to hasz największy atut!

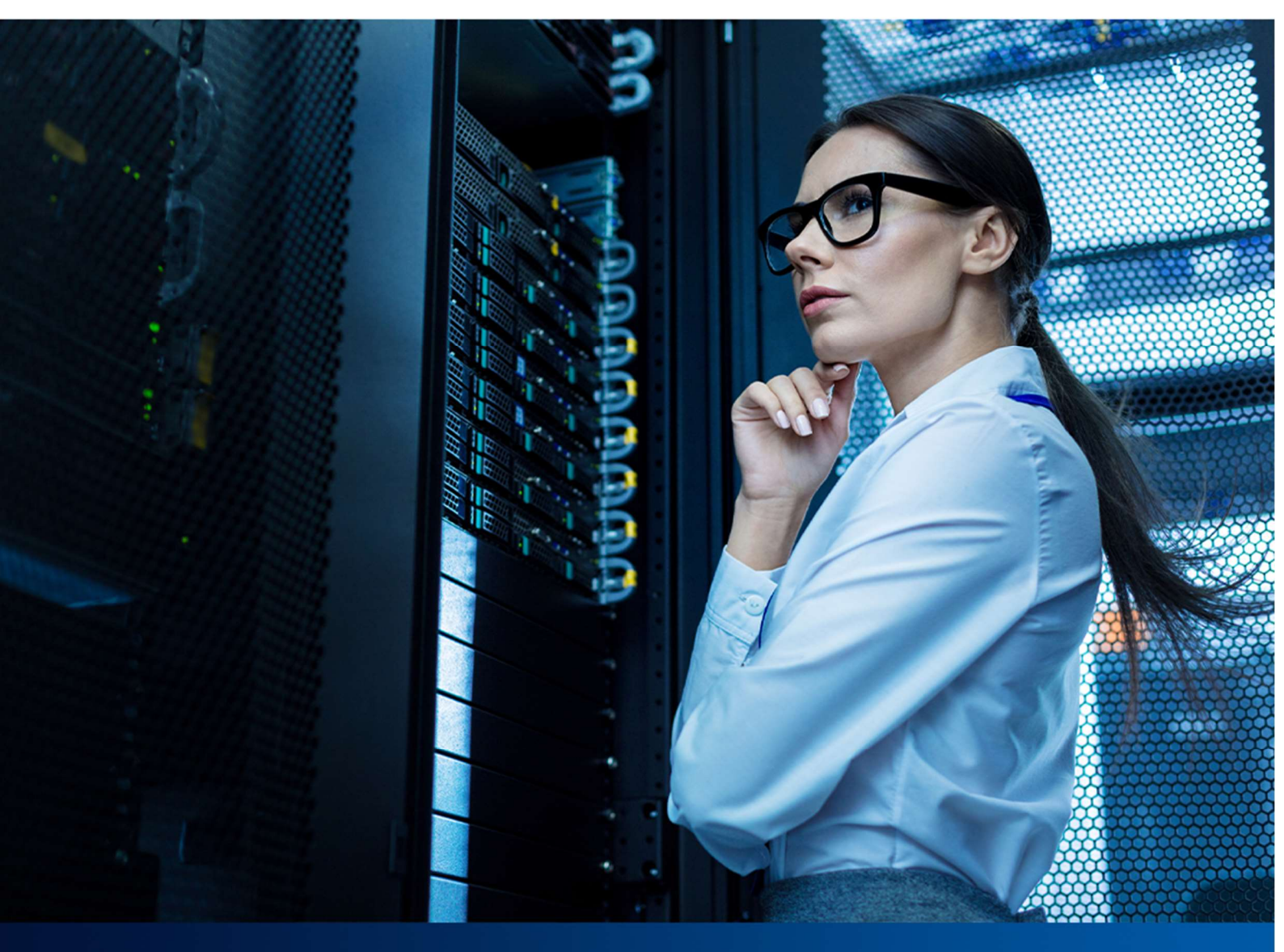

## **MS TEAMS**

# INSTRUKACJA DLA UCZESTNIKÓW SZKOLEŃ ON-LINE

### W TRYBIE "ZESPÓŁ"

Warszawa, 10 kwietnia 2020 r.

www.it-akademia.com.pl

www.akademiamddp.pl

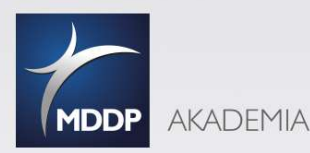

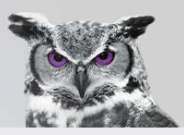

#### Wymagania techniczne

Z MS Teams można korzystać zarówno poprzez przeglądarkę internetową, aplikację desktopową (laptop), jak i klienta zainstalowanego na urządzeniu mobilnym (smartfon), pracującym pod kontrolą Androida czy iOS-a. Na smartfonie wystarczy w Google Play wyszukać aplikację mobilną "Microsoft Teams" i zainstalować.

#### POTRZEBUJESZ:

- Laptop, tablet lub smartfon
- Internet zalecana szybkość minimalna prędkość pobierania 8 Mb/s / prędkość wysyłania 512 kb/s szybkość Internetu można sprawdzić <u>https://www.speedtest.pl/</u>

Jeśli będą występowały problemy z jakością połączenia, zalecamy wykonanie następujących czynności:

- Zamknięcie innych aplikacji korzystających z Internetu, zwłaszcza służących do odtwarzania muzyki lub filmów.
- Anulowanie wszystkich trwających sesji przesyłania plików.

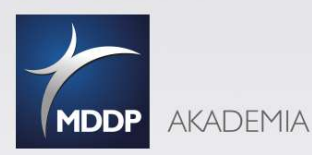

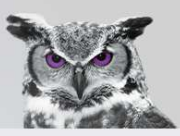

#### Utwórz konto Microsoft Teams

Wejdź na stronę: https://products.office.com/pl-pl/microsoft-teams/group-chat-software

Jeśli posiadasz firmowe konto Microsoft zaloguj się.

Jeśli nie posiadasz konta - utwórz je bezpłatnie – (nie wymaga podawania danych wrażliwych, ani numerów kart kredytowych).

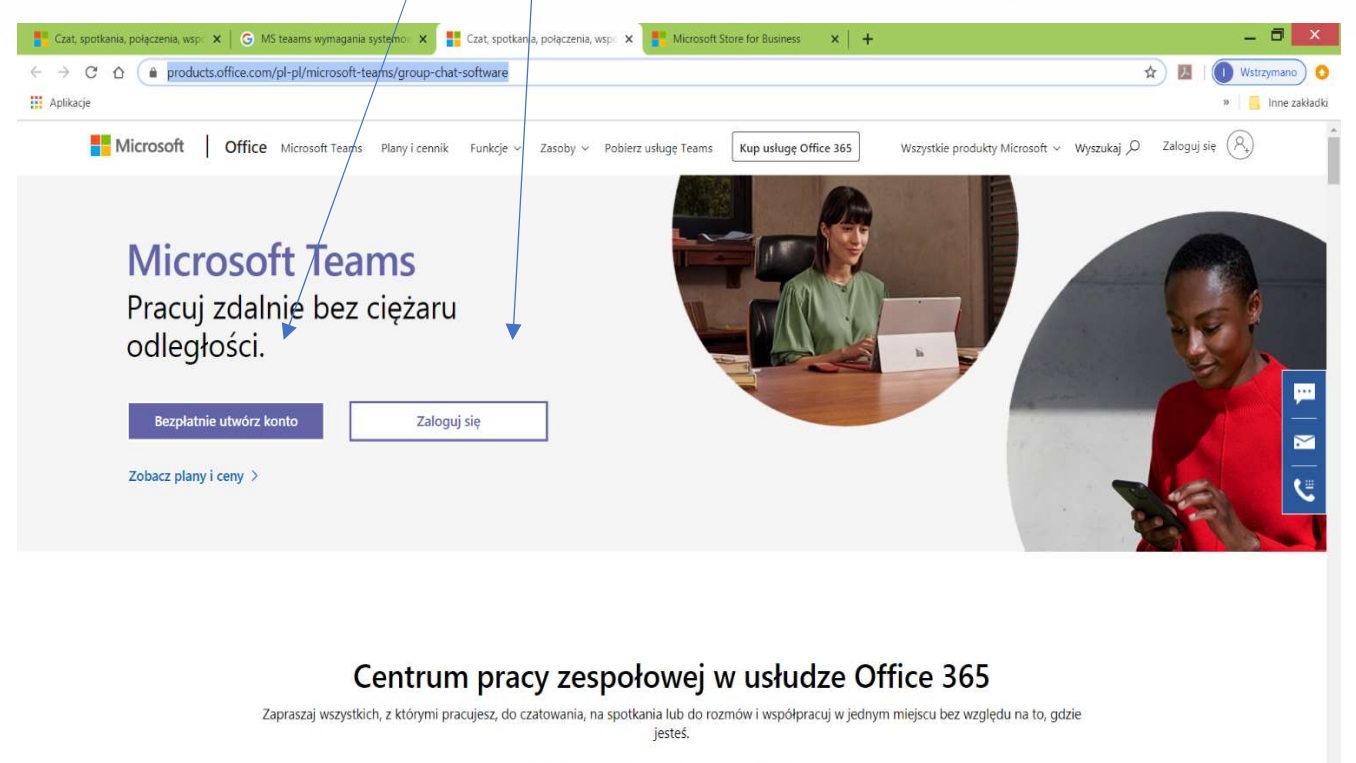

Zobacz bezpłatny plan > Pobierz aplikację >

Ten sam krok możesz **wykonać po otrzymaniu zaproszenia dołączenia do Zespołu** na podany przez Ciebie adres e-mail.

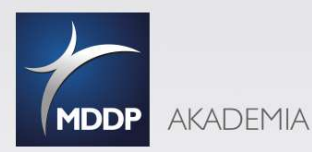

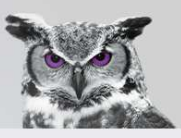

#### Potwierdzenie będzie zawierało link umożlwiający dołączenie do Zespołu

#### Przykładowe zaproszenie:

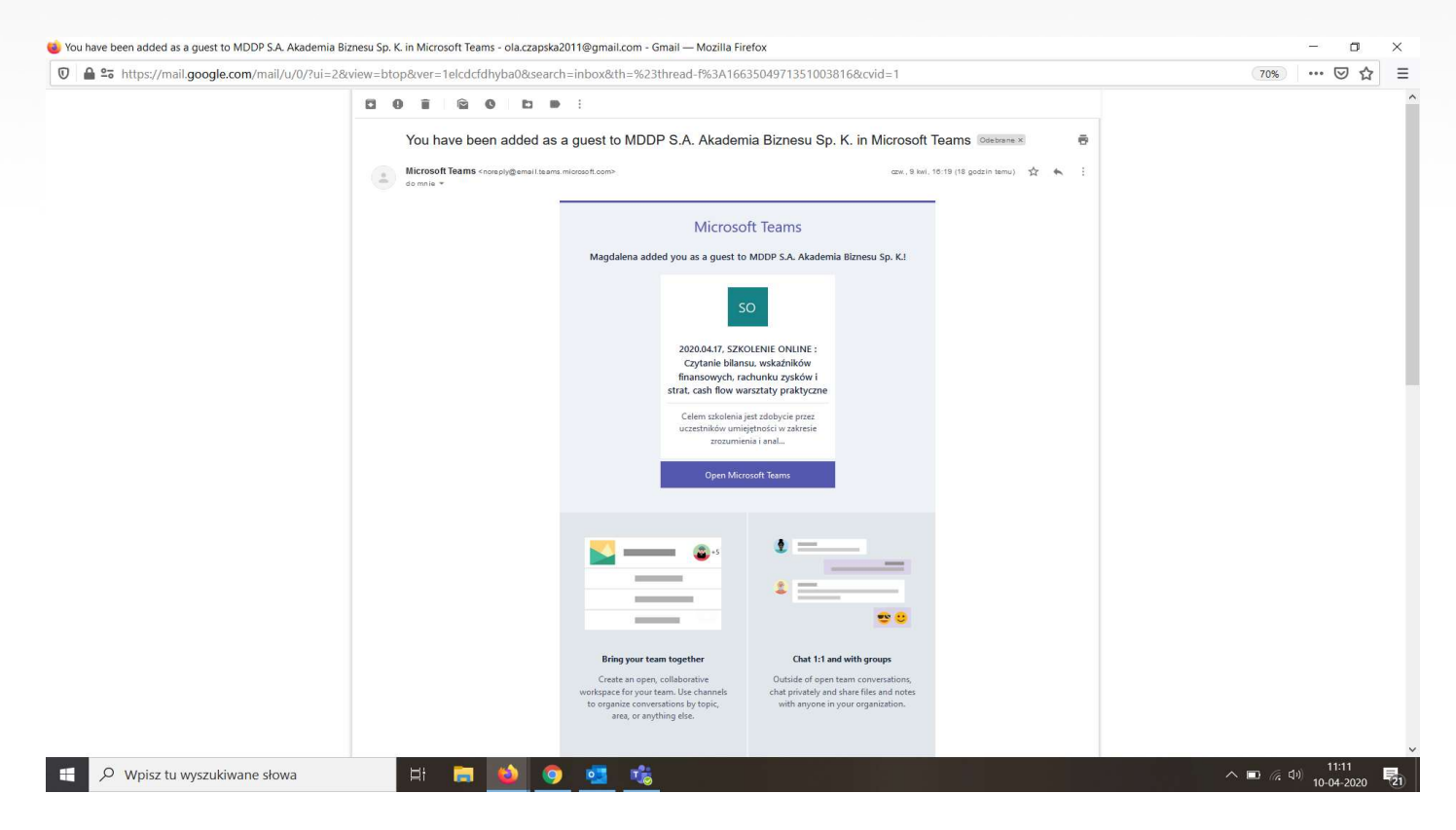

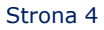

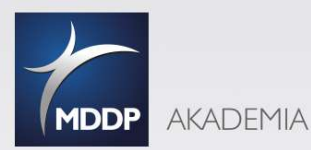

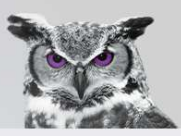

#### Klikając na link zamieszczony w e-mail zostaniesz przeniesiony na szyfrowaną stronę

#### https://teams.microsoft.com/....:

| Pilk Edycja Wildok Historia Zakradki Marzędzia Pomoć                                                                                                    |                                                                                                    |
|----------------------------------------------------------------------------------------------------|----------------------------------------------------------------------------------------------------|
| <ul> <li>Konto Google</li> <li>X</li> <li>You have been added as a gue: X</li> <li>Logowanie na koncie</li> <li>C</li> <li>C</li> <li>C</li> <li>C</li> <li>A</li> <li>D</li> <li>A https://invitations.microsoft.com/msa/index?te</li> </ul>                                                                                                    | × +<br>nant=503b1837-211b-408d-b72f-24b82e3b5f0e&user=60483acf-77c1-481d-                                                                                                    |
|                                                                                                    |                                                                                                    |
|                                                                                                    |                                                                                                    |
|                                                                                                    | Microsoft                                                                                                    |
| and the second second                                                                                                    | Przejrzyj uprawnienia                                                                                                    |
|                                                                                                    | M                                                                                                    |
|                                                                                                    | MDDP S.A. Akademia Biznesu Sp. K.<br>akademiamddool                                                                                                    |
|                                                                                                    | Ten zasób nie jest udostępniany przez firmę                                                                                                    |
|                                                                                                    | Microsoft.<br>Organizacja MDDP S.A. Akademia Biznesu Sp. K.                                                                                                    |
|                                                                                                    | chce:<br>✓ Logowanie                                                                                                    |
|                                                                                                    | Odczytaj nazwisko, adres e-mail i zdjęcie Zaskceptuj tyliko pod warunkiem, że utasz organizacji MDDP                                                                                                    |
|                                                                                                    | S.A. Kademia Biznesu Sp.K. Ackeptug: zewalasz tej<br>organizajni au zyukawane dostycu oli kovich danych i ch<br>przetwarzanie na potrzeby utworzenia konta oraz jego kontroli<br>admiostrtwanie min zodnie z zacedmi tej organizarii. |
|                                                                                                    | Dzierzawa MDDP S.A. Akademia Biznesu Sp. K. nie<br>dostarzzyła linku do jej oświadzemia o ochronie<br>prywatości uwodziwiającego zaprzannie się z nim.                                                                                |
|                                                                                                    | Dzietzawa MDDP SA. Akademia Bizmetu Sp. K. może<br>njestrować informaje o Twiom dotspieli. Mokase usunają te<br>uprawnienia na stronie http://jmyapps.microsoft.com<br>/ kadaemiamidou.                                               |
| TAAN 12 AND THE FAMILY AND                                                                                                    | Anuluj Zaakceptuj                                                                                                    |
|                                                                                                    |                                                                                                    |
|                                                                                                    | 6 2020 Microsoft Warunki utyrkowana Prywatność i pliki cookie \cdots 🗸                                                                                                    |
| 📲 🔎 Wpisz tu wyszukiwane słowa 🛛 🛱 🥫 🌖                                                                                                    | 🔨 📸 🐖 🔨 🕺                                                                                                    |
|                                                                                                    |                                                                                                    |
| Plik Edycja Wildok Historia Zakładki Narzędzia Pomoc<br>Konto Gozofie V Stawa beze beze added as a custov V Star Dolacz do konsusza                                                                                                    | -                                                                                                    |
| $(\leftarrow) \rightarrow \mathbb{C}^{*} \triangleq \mathbb{C}^{*} \triangleq \mathbb{C}^{*} \triangleq \mathbb{C}^{*} \triangleq \mathbb{C}^{*} \oplus \mathbb{C}^{*} \oplus C$ | " ^ ^ _ her.html?url=%2[%23%2fReam%2f19%3a79a93db5883b4db3849780bc6210ba75%40thr · · · · ♡ ☆ III\ 🖸 Θ Ξ                                                                                                    |
|                                                                                                    |                                                                                                    |
| Microsoft Teams                                                                                                    |                                                                                                    |
|                                                                                                    |                                                                                                    |
|                                                                                                    |                                                                                                    |
|                                                                                                    |                                                                                                    |
| -                                                                                                    |                                                                                                    |
|                                                                                                    |                                                                                                    |
|                                                                                                    |                                                                                                    |
|                                                                                                    |                                                                                                    |
|                                                                                                    |                                                                                                    |
| Lepsze sposoby                                                                                                    | komunikacji dzięki klasycznej aplikacji Teams                                                                                                    |
| Lepsze sposoby                                                                                                    | z aplikację Teams                                                                                                    |
| Lepsze sposoby<br>Poble                                                                                                    | v komunikacji dzięki klasycznej aplikacji Teams<br>z aplikację Teams<br>Zamiast tego użyj aplikacji sieciowej<br>Masz już aplikację Teams? Uruchom teraz                                                                              |
| Lepsze sposoby<br>Pobie                                                                                                    | r komunikacji dzięki klasycznej aplikacji Teams<br>zaplikacji Teams<br>Masz już aplikacje Teams? Uruchom teraz                                                                                                    |
| Lepsze sposoby<br>Poblic                                                                                                    | z aplikacje Teams? Uruchom teraz                                                                                                    |
| Lepsze sposoby<br>Pobie                                                                                                    | v komunikacji dzięki klasycznej aplikacji Teams<br>z aplikacji Toams<br>Masz już aplikację Teams? Uruchom teraz                                                                                                    |
| Lepsze sposoby<br>Pobie                                                                                                    | A comunikacji dzięki klasycznej aplikacji Teams<br>z aplikacje Teams<br>Masz już aplikacje Teams? Uruchom teraz                                                                                                    |

Do szkolenia można dołączyć klikając Pobierz aplikację dla sytemu Windows lub dołącz w przeglądarce

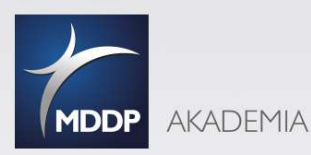

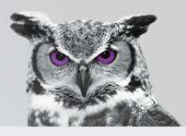

Opcja 1 **Dołącz w przeglądarce** - przekieruje natychmiast do MS Teams bez potrzeby instalowania aplikacji. Uczestnicząc w szkoleniu on-line poprzez przeglądarkę niektóre funkcje są niedostępne, (np. jednoczesne wideo wszystkich uczestników spotkania)

Opcja 2 **Pobierz aplikację dla sytemu Windows – zalecane** (musisz poświecić około10 min)

Aplikacja pobiera się bardzo szybko (1-2 min) i nie wymaga zbyt dużo wolnego miejsca 93,5 MB, ani specjalnych umiejętności Informatycznych.

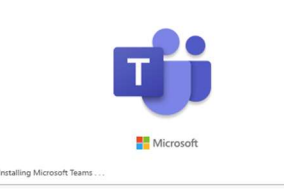

#### Okienko pobierania

Po pobraniu aplikacji pojawi się okno logowania:

|     | Microsoft Teams         Victoria State         Aloguj się za pomocą         Staloguj się za pomocą         swojego konta         sużbowego lub szkolnego         bąź konta Microsoft. |     | Jeśli posiadasz konto Microsoft zaloguj się<br>wpisując adres email       |
|-----|----------------------------------------------------------------------------------------------------|-----|---------------------------------------------------------------------------|
| Nie | masz jeszcze konta w aplikacji Teams? Dowiedz się wię<br>Zarejestruj się w wersji bezpłatnej                                                                                          | cej | – Jeśli NIE posiadasz konta Microsoft zaloguj się<br>w wersji bezpłatnej. |

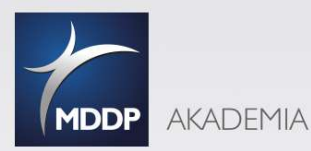

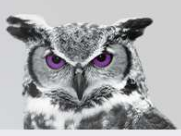

#### Pojawi się okno logowania do bezpłatnej wersji

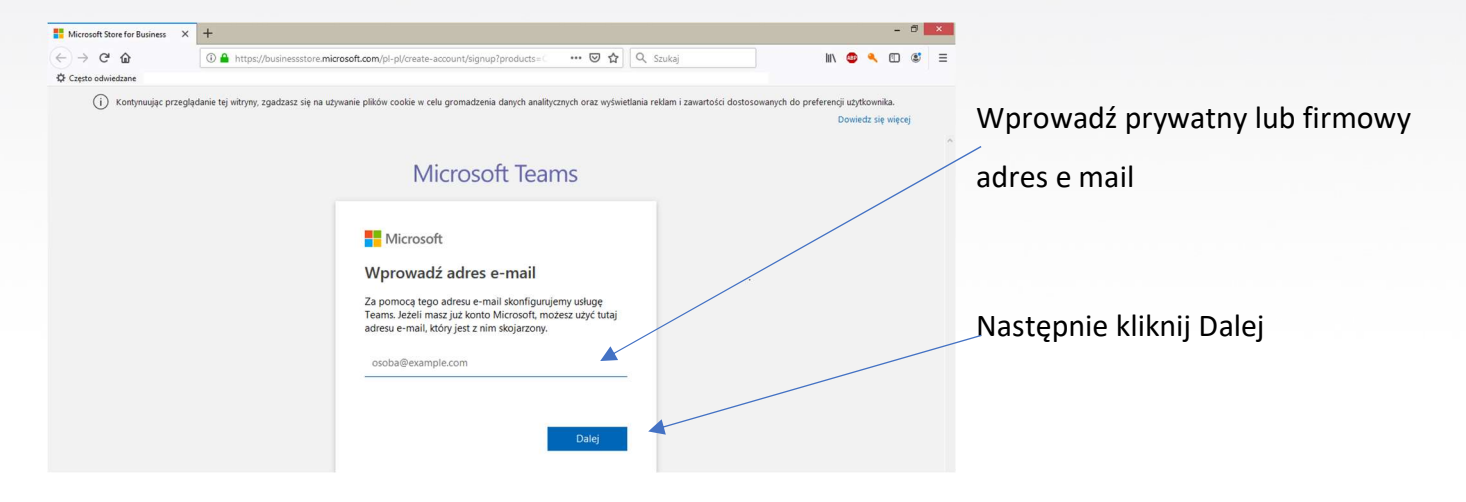

#### Zaznacz w jaki sposób chcesz używać usługi TEAMS

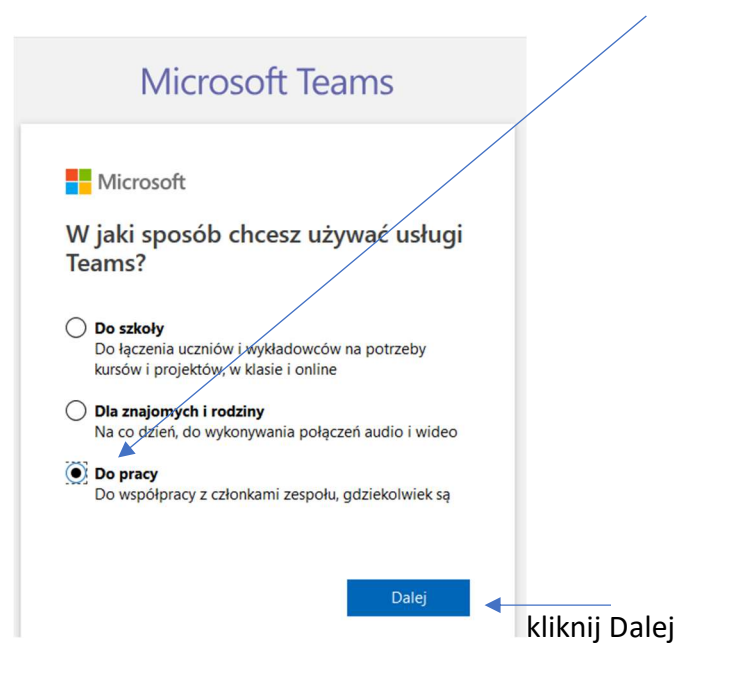

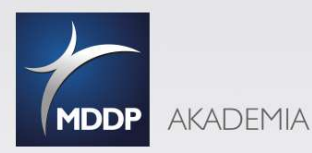

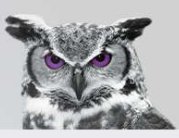

#### Pojawi się ekran Utwórz konto - kliknij utwórz konto

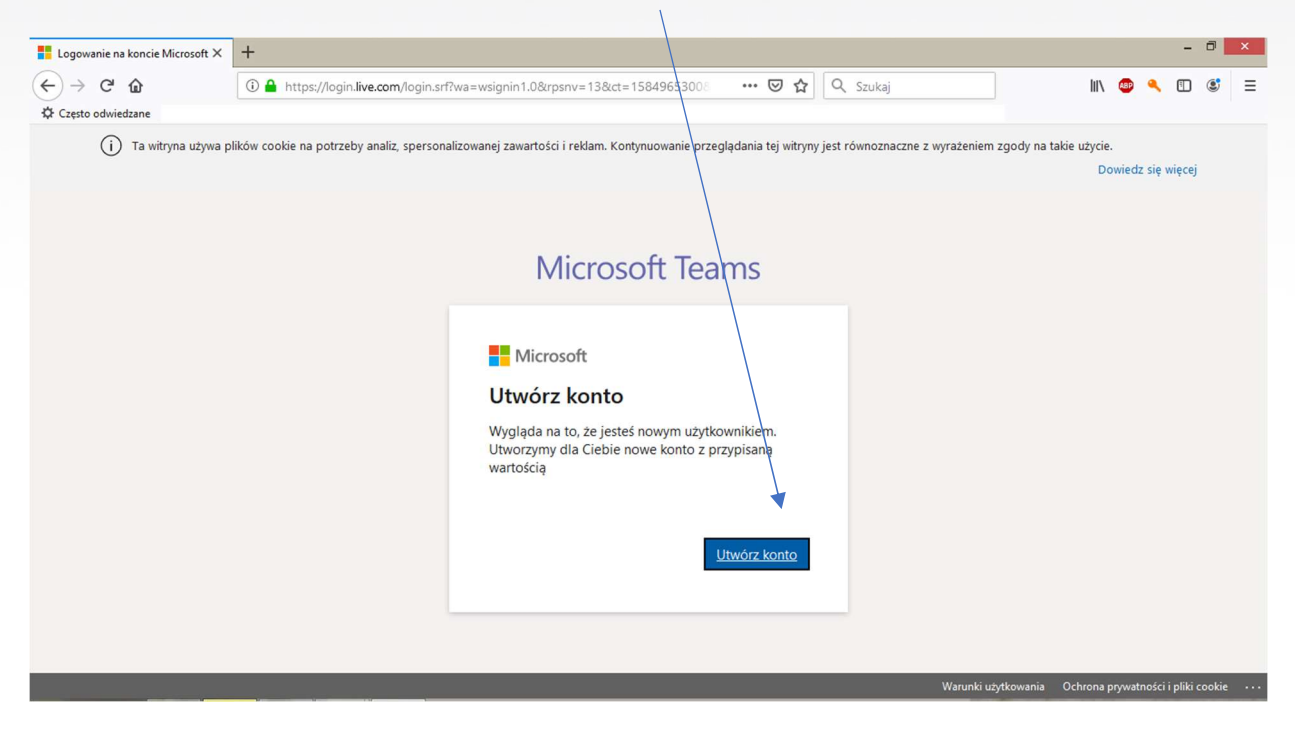

Tworzenie konta wybierz Kraj i podaj datę urodzenia (informacja potrzebna przy ewentualnym

#### odzyskiwaniu hasła do konta)

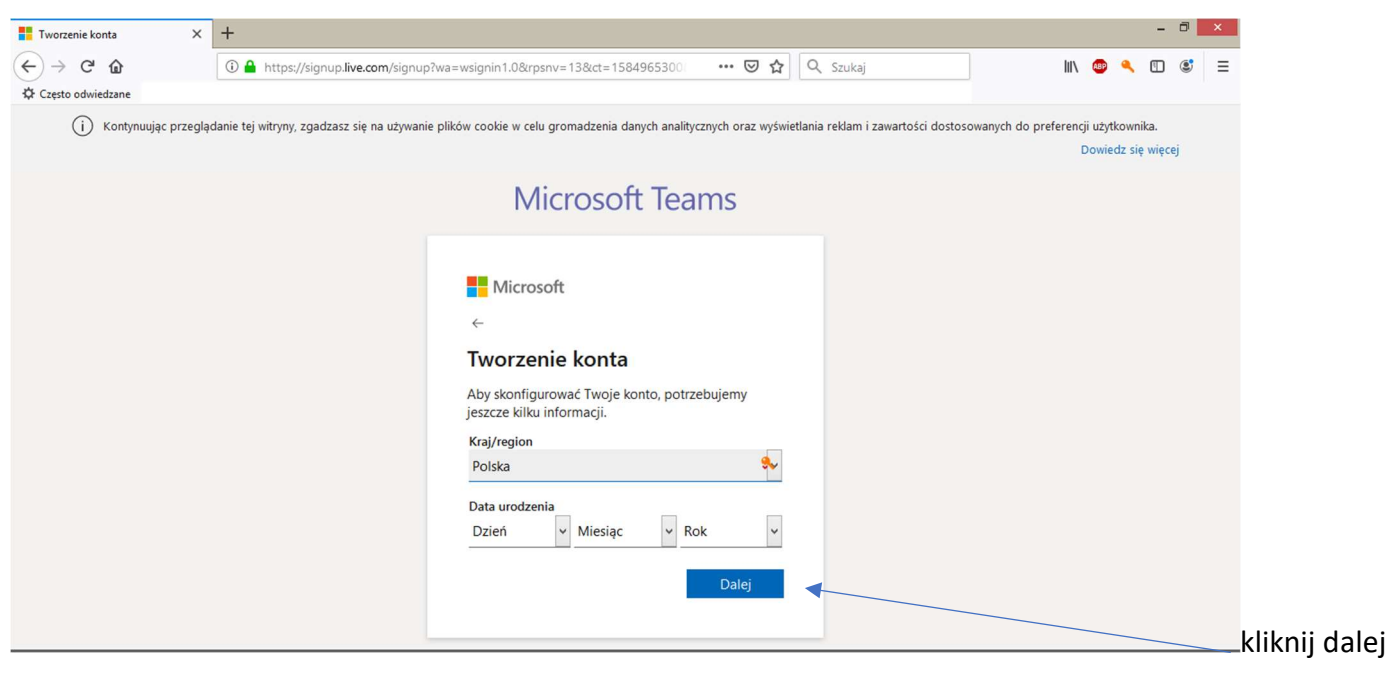

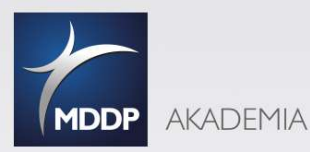

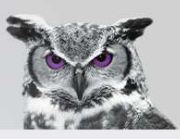

#### Wprowadź kod - 0 × × + (←) → 健 🏠 Ittps://signup.live.com/signup?wa=wsignin1.0&rpsnv=13&ct=1584965300 --- 🗵 🔂 🔍 Szukaj lii\ 💩 🔍 🖽 💐 😑 Czesto odwiedzane i) Kontynuując przeglądanie tej witryny, zgadzasz się na używanie plików cookie w celu gromadzenia danych analitycznych oraz wyświetlania reklam i zawartości dostosowanych do preferencji użytkownika. Dowiedz się więcej **Microsoft Teams** Microsoft 4 Sprawdź adres e-mail Wprowadź kod, który wysłaliśmy na adres . Jeśli wiadomość e-mail jeszcze nie dotarła, sprawdź folder Wiadomości-śmięci lub spróbuj ponownie. X ٩, Wprowadź kod Chcę otrzymywać informacje, porady i oferty dotyczące produktów i usług oferowanych przez Microsoft. Wybranie pozycji Dalej oznacza zaakceptowanie Umowy o świadczenie usług firmy Microsoft oraz oświadczenia dotyczącego prywatności i plików cookie. https://www.microsoft.com/pl-pl/servicesagreement/default.aspx

Podaj kod, który otrzymałeś w widomości wysłanej na podany wcześniej adres e-mail

kliknij dalej

#### GRATULUJĘ!!!

UTWORZYŁEŚ BEZPŁATNE KONTO MICROSOFT I MOŻESZ TERAZ UŻYWAĆ **APLIKACJI MS TEAMS** 

Wyszukaj na laptopie

| Aplikacje we                    |                       |                         |                      |                                   |                 |
|---------------------------------|-----------------------|-------------------------|----------------------|-----------------------------------|-----------------|
|                                 |                       |                         |                      |                                   |                 |
| Account Teader DC               | Generater Daver Unity | Centry                  | Nanovane             | T-2p File Hatager                 | WordPad         |
| C Alamy                         | toogle Chrome         | Conditione              | Step                 | 😫 7-2p Help                       |                 |
| <ul> <li>Aparat</li> </ul>      | E. 69                 | CteDive da Run          | Sige 7               |                                   | Cyberlas Labo   |
| Apitucja Do przeczytana         |                       | Ceehole 2015            | ion .                | 🛃 falsowere i skerowerie w syde . | Cyberlink Mod   |
|                                 | FP AC Hower Remains   | Culture                 |                      | Katuazor                          | Cyberlank Pew   |
| State Coron Inset Print Utility |                       |                         | Earliever Hos        | Nazastae Wyoranie                 | Cyberlint Frw   |
| CryptoCard Graph to Managor     | 🙋 internet Expision   | Pouta                   |                      | Notarris                          | Croerlink Form  |
| Coytria.                        |                       | Postate                 | 🔯 Ustavena komputera | 🔯 Park                            | Gadzet Pulcitu  |
|                                 | Hitesdarg             | Pogosie                 |                      | 📈 Panel zapisa matamatycznego     | ISO Viewer      |
| Dokumenty                       | Kalkalasor            | Pernoc-porady           | Recordso             | Podiazzanie pulpitu zdalnego      | Naped wittuak   |
|                                 | tarrancy              | PowerPoint              | III Wato             | 🛃 Przegrędania piktow 375         |                 |
| East                            | T Sactinia            | Dipt                    | West                 | Rostrator cheidio                 | Col Backup and  |
|                                 |                       |                         |                      | Rejestration problemow            | Del Protected 1 |
| ntures .                        | til May               | 🚺 Représeite division   | 🔁 Ateca              | Sirily Nature                     | Send Support)   |
| Stores                          | Monorti Tearre        | RCCH Class Driver Usity | Zdrowe (Bliers       | Tablica station                   |                 |
|                                 | Too Majorda           | RCD+ Drive Using        |                      | Workers Media Natur               | EST fedsoet     |

#### Otwórz Aplikację MS Teams

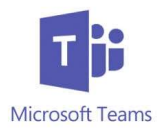

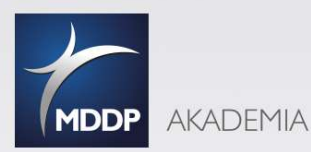

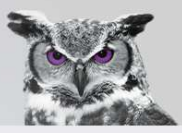

Jeśli udało Ci się z sukcesem przejść proces logowania, czy to przez aplikację czy przeglądarkę, teraz możesz dołączyć do **Zespołu** i korzystać ze szkolenia on-line.

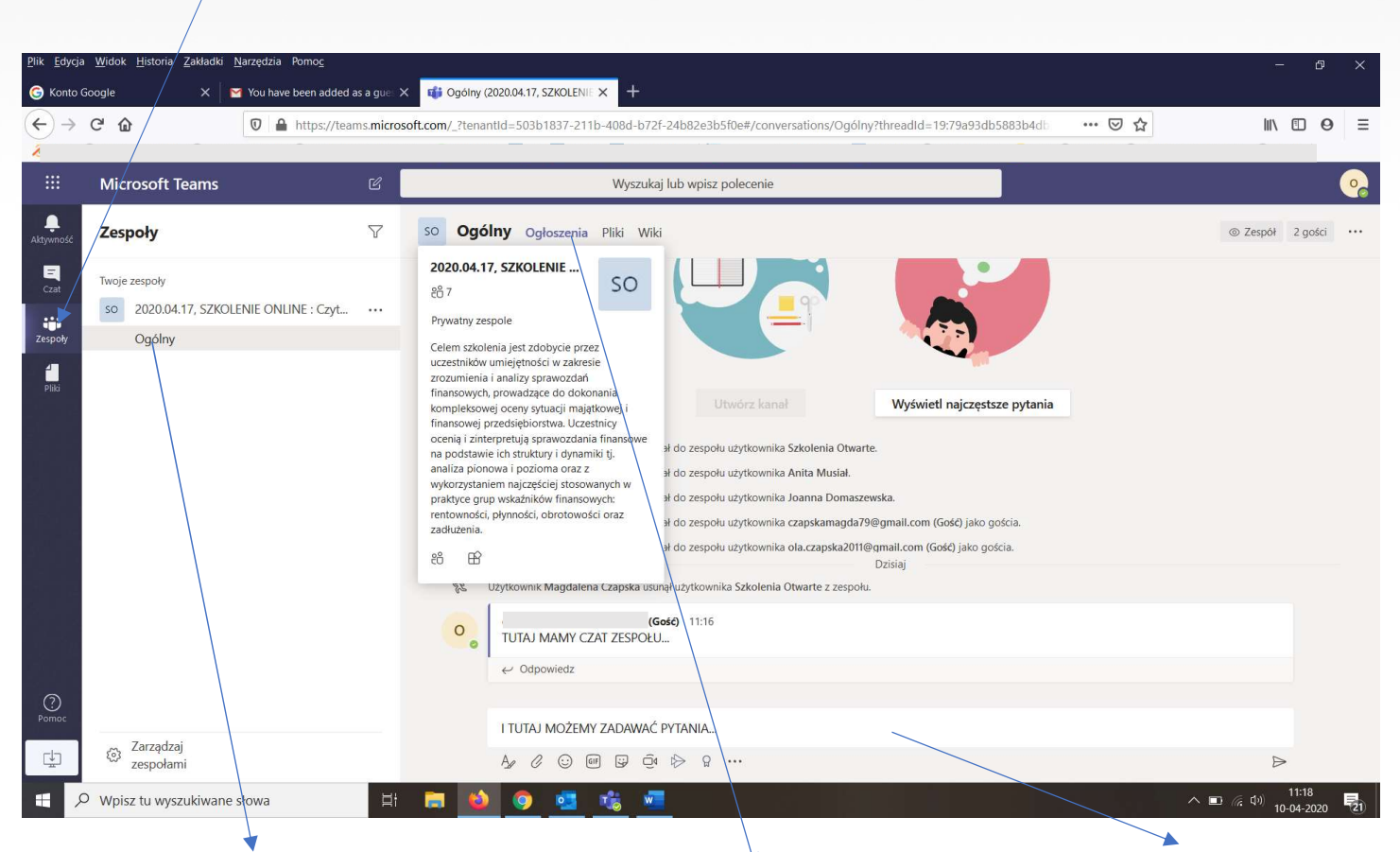

Klikając folder Ogólny widzimy główne okno Zespołu - Ogłoszenia na którym znajduje się czat Zespołu.

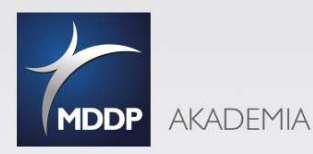

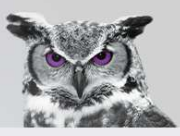

#### oknie głównym Ogłoszęnia - Trwające spotkanie i Dołącz. - o × 💉 🖉 Advisor247 - Pobranych 18 nowy 🗙 🛛 🚱 Zgłoszenia « Akademia MDDP — 🗙 🗍 🔓 Konto Google × | M Ye u have been added as a guest 🗙 📫 Ogólny (2020.04.17, SZKOLENIE 🤇 🗙 🕂 ← → C teams.microsoft.com/?tenantId=503b1837-211b-408d b72f-24b82e3b5f04 #/conversations/Ogólny?threadId=19:79a93db5883b4db3849780bc6210ba75@thread.tacv2&ctx=... 💌 🛧 🗾 🗖 🚺 😽 🕅 Wstrzymano Wyszukaj lub wpisz polecenie **Microsoft Teams** â, so Ogólny Ogłoszenia Pliki Wiki 7 Zespoły ⊚ Zespół 2 gości ... Użytkownik Magdalena Czapska dodał do zespołu użytko 0 (Gość) jako gościa = Czat Twoje zespoły Dzisiaj the state mik Magdalena Czapska u ał użytkownika Szkolenia Otwarte z zespołu ະດີອີ 2020.04.17, SZKOLENIE ONLINE : Czyt... ··· Uzvtk Zespoh Ogólny ość) 0 TUTAJ MAMY CZAT ZESPOŁU. 1 € Odi (Gość) 11:19 0 tania.. ny np ← Odpor Ostatnio przeczytane Trwające spotkanie 00:18 MC Ê. Rozpoczęto spotkanie ← Odpowiedz ? Pomoc Rozpocznij konwersację. Wpisz @, aby dodać wzmiankę o kimś 🛞 Zarządzaj L) zespołami へ 🌡 🖿 🧖 印 11:26 E 𝒫 Wpisz tu wyszukiwane słowa o 🛃 w R

Jeśli wykładowca i/lub pozstali Uczestnicy szkolenia rozpoczęli już transmisję audio/wideo zobaczysz w oknie głównym **Ogłoszenia - Trwające spotkanie i Dołącz.** 

Jeśli nie będzie takiego komunikatu, spokojnie poczekaj aż Wykładowca rozpocznie szkolenie.

W międzyczasie możesz zapoznać się z innymi funkcjami jakie daje praca w Zespole.

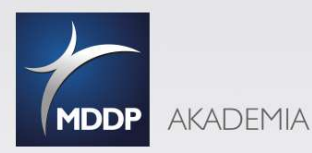

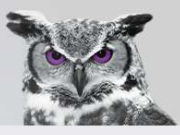

#### Kolejne miejsce, które będzie przydatne podczas szkolenia to folder Pliki

| Dille Falsale              | - DRAME TRANSFER 77-D-007 Normadile Down                                |                     |                                                         |                                                                                                    |                                        |
|----------------------------|-------------------------------------------------------------------------|---------------------|---------------------------------------------------------|----------------------------------------------------------------------------------------------------|----------------------------------------|
| <u>Pilk</u> <u>E</u> dycja | i widok Historia Zakiadki Narzędzia Pomoć<br>Google X V Marzędzia Pomoć | d as a gues         | × 📫 Ogólny (2020.04.17, SZKOLENIE 🗙 🕂                   |                                                                                                    | - a ×                                  |
| (←) →                      | C û https://t                                                           | eams. <b>micr</b> o | soft.com/_?tenantId=503b1837-211b-408d-b72f-24b82e2b5fi | 0e#/files/Ogólny?threadid=19:79a93db5883b4db3849780b 👐 👽 🏠                                                  | II\  ⊡  Θ  ≡                           |
|                            | Microsoft Teams                                                         |                     | Wyszukaj lub wpisz po                                   | plecenie                                                                                                    | •                                      |
| <br>Aktywność              | Zespoły                                                                 | $\nabla$            | SO Ogólny Ogłoszenia Pliki Wiki                         |                                                                                                    | κ <sup>3</sup>                         |
| E<br>Czat                  | Twoje zespoły                                                           |                     | + Nowy ∨ ↑ Przekaż ∨ ♀ Synchronizacja                   | ${}^{\circledast}$ Kopiuj link ${}^{\downarrow}$ Pobierz ${}^{+}$ Dodawanie miejsca w chmurze ${}^{\cdots}$ | $\equiv$ Wszystkie dokumenty $ 	imes $ |
| Zespoły                    | so 2020.04.17, SZKOLENIE ONLINE : Czyt.<br>Ogólny                       |                     | General                                                 |                                                                                                    |                                        |
|                            |                                                                         |                     | 🗋 Nazwa 🗸                                               | Zmodyfikowane $\downarrow \lor$ Zmodyfikowane prz $\lor$                                                    |                                        |
| O<br>Pomoc                 |                                                                         |                     | ZADANIE EXCELx4sx                                       | Kilka sekund temu Magdalena Czapska                                                                         |                                        |
| ţ                          | Zarządzaj<br>zespołami                                                  |                     |                                                         |                                                                                                    | ~                                      |
| ۲ <del>۲</del>             | Wpisz tu wyszukiwane słowa                                              | Ħ                   | 📑 ڬ 💁 🚾 🔪                                               |                                                                                                    | へ III:20<br>10-04-2020 21              |

To właśnie tutaj Wykładowca, będzie umieszczał **pliki** (przykładowy ZADANIE EXCEL.xlsx) które będą wykorzystane podczas szkolenia.

Możesz je pobrać i rozwiązywać zadania na swoim komputerze.

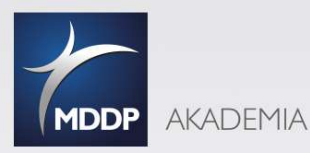

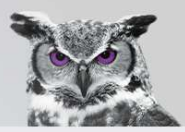

#### Czas już zacząć szkolenie! Żeby uczestniczyć w szkoleniu z użyciem audio/wideo klikamy w ikonkę Dołącz

| 💉 Advise                        | or247 - Pobranych 18 nowy 🗙 🛛 🏵 Zgłoszenia « Akade | emia MDE | P - X G Konto Google X M You have been added as a guest X 📫 Ogólny (2020.04.17, SZKOLENIE 🗙 +                                                                                                    | - 0 ×                                       |
|---------------------------------|----------------------------------------------------|----------|----------------------------------------------------------------------------------------------------|---------------------------------------------|
| $\leftrightarrow$ $\rightarrow$ | C teams.microsoft.com/_?tenantId=503b              | 1837-21  | b-408d-b72f-24b82e3b5f0e#/conversations/Ogólny?threadId=19:79a93db5883b4db3849780bc6210ba75@thread.tacv2&ctx=                                                                                                    | 🖈 💹   🕶 M Wstrzymano) :                     |
|                                 |                                                    |          |                                                                                                    | >>                                          |
|                                 | Microsoft Teams                                    | C        | Wyszukaj lub wpisz polecenie                                                                                                    | <u></u>                                     |
| <b>Ļ</b><br>Aktywność           | Zespoły                                            | 7        | so Ogólny Ogłoszenia Pliki Wiki                                                                                                    | ⊚ Zespół 2 gości ···                        |
|                                 | Twoje zespoły                                      |          | Uzytkownik Magdalena Czapska dodał do zespołu użytkownika c (Gosó/ Jako gościa.<br>Dzisiaj                                                                                                    |                                             |
| Czat                            | ര്ദ്ദ് 2020.04.17, SZKOLENIE ONLINE : Czyt         |          | 🎄 🛛 Uzytkownik Magdalena Czapska usunął użytkownika Szkolenia Otwarte z zespołu.                                                                                                    |                                             |
| Zespoły                         | Ogólny                                             | ۲        |                                                                                                    |                                             |
| Pine                            |                                                    |          | Cost instance de les cost     e      Costanio     cost instance de les cost     e      Costanio     costanio     costani     costanio     costanio     costa | 00:18 MC                                    |
| (?)<br>Pomoc                    |                                                    |          | Rozpoczęto spotkanie     Odpowiedz  Rozpocznii konwersacje. Wojsz @, aby dodać wzmianke o kimś.                                                                                                    |                                             |
| ¢                               | Zarządzaj                                          |          |                                                                                                    | ₽                                           |
| م =                             | ) Wpisz tu wyszukiwane słowa                       | ⊟i       |                                                                                                    | ^ ∎ ा ( d) 11:26<br>10-04-2020 <b>₹2</b> 1) |

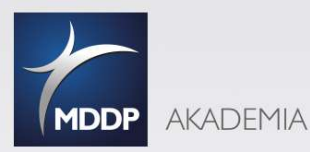

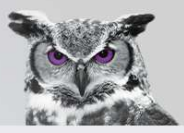

Jeśli używamy programu z przeglądarki, po kliknięciu **Dołącz** może pojawić się poniższy <u>komunikat</u>, spokojnie, to nic takiego. Ms Teams mówi nam tylko, że korzystamy z przeglądarki która nie obsługuje tych funkcji. Musimy zmienić przeglądarkę na dedykowaną czyli: <u>Google Chrome lub Microsoft Edge</u>.

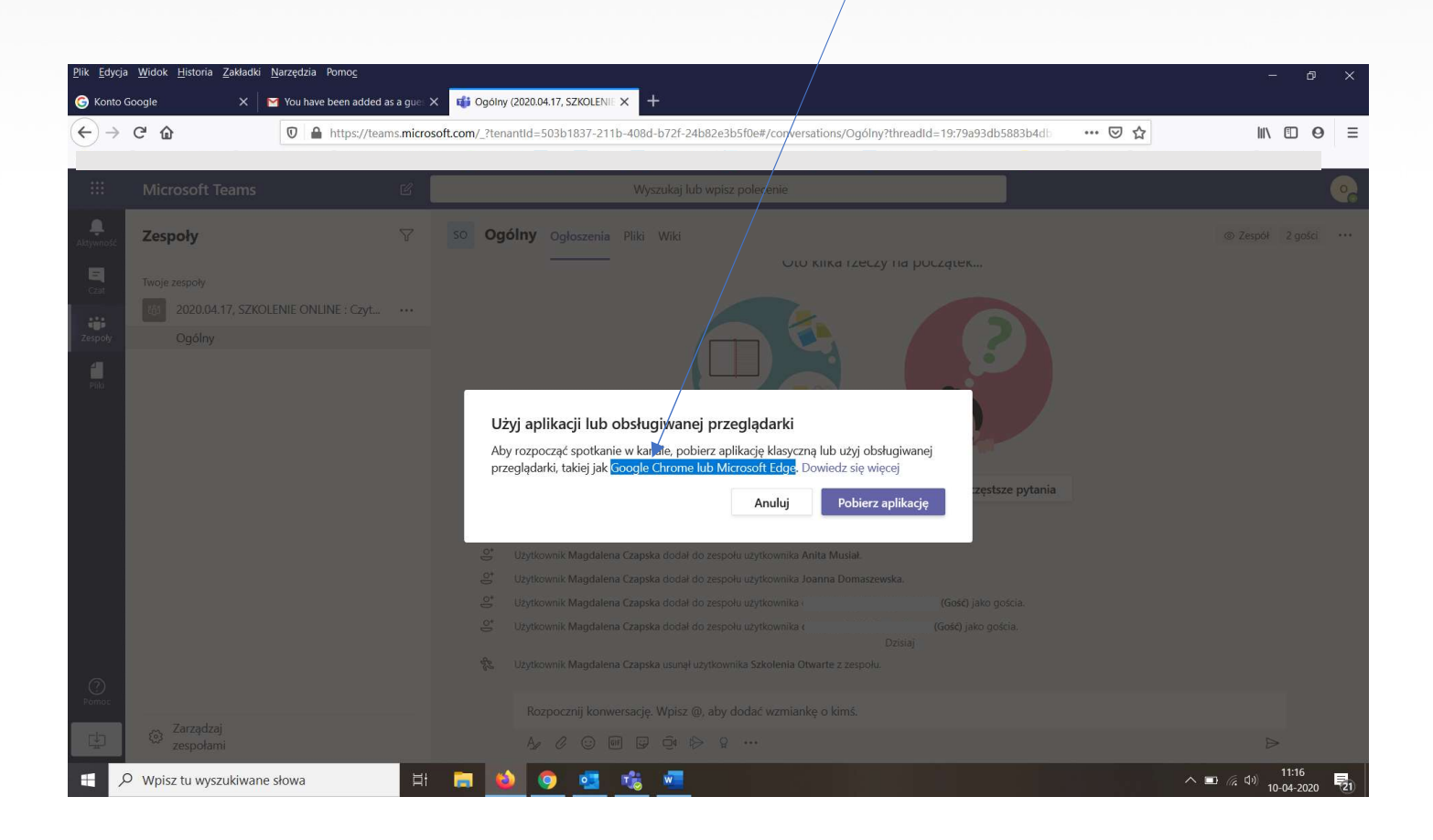

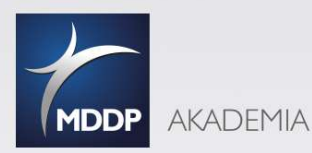

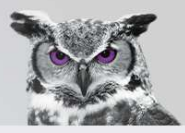

Kiedy korzystamy już z właściwej przeglądarki lub aplikacji, po kliknięciu Dołącz w poprzednim oknie, w oknie głównym otwiera nam się kolejne okno, gdzie znowu mamy komunikat **Dołącz teraz** i pokazane **Opcje dołączania**. Zalecane jest aby wyciszyć **mikrofon,** żeby nie zakłócać trwającego ewentualnie szkolenia.

Kwestia **kamery** – tu już stosujemy zasadę dobrowolności ( nie każdy chce pokazywać swój wizerunek innym Uczestnikom szkolenia)

| No 📎           | visor247 - Pobranych 18 nowy 🗙 🛛 🏵 Zgłoszenia « Akad | lemia MDDP — 🗙 🛛 G Konto Google                          | ×   M You have been added as a g              | uest 🗴 📫 Spotkanie   Microsoft Te | ieams × + | - • ×                  |
|----------------|------------------------------------------------------|----------------------------------------------------------|-----------------------------------------------|-----------------------------------|-----------|------------------------|
| $\leftarrow$   | C ( teams.microsoft.com/_?tenantid=503b              | 01887-211b-408d-b72f-24b82e3b5f0e                        | e#/pre-join-calling/19:79a93db5883b4db3849780 | bc6210ba75@thread.tacv2           | ■ ☆       | 🛛 📕 🖌 😽 🚺 Wstrzymano 🗄 |
|                |                                                      |                                                          |                                               |                                   |           | »                      |
|                | Microsoft Teams                                      | r (                                                      | Wyszukaj lub wpisz polecenie                  |                                   |           | •                      |
| L<br>Aktywność |                                                      |                                                          |                                               |                                   |           | Zamknij                |
| E<br>Czat      |                                                      |                                                          | Wybierz ustawienia audio i wideo dla:         |                                   |           |                        |
| Zespoły        |                                                      |                                                          |                                               |                                   |           |                        |
| Pliki          |                                                      |                                                          |                                               |                                   |           |                        |
|                |                                                      |                                                          |                                               |                                   |           |                        |
|                |                                                      |                                                          |                                               |                                   |           |                        |
|                |                                                      |                                                          | Dołącz teraz                                  |                                   |           |                        |
|                |                                                      |                                                          |                                               |                                   |           |                        |
|                |                                                      |                                                          |                                               |                                   |           |                        |
|                |                                                      |                                                          | inne opcje dołączania                         |                                   |           |                        |
| ⑦<br>Pomoc     |                                                      | بمان لائين<br>بيان مان مان مان مان مان مان مان مان مان م | zony & Dźwięk przez telefon                   | 🗊 Dodaj pokój                     |           |                        |
| ,<br>L.,       |                                                      |                                                          |                                               |                                   |           |                        |
|                | 𝒫 Wpisz tu wyszukiwane słowa                         | H 🚍 📦 🧿 🕯                                                | 📲 📫 🚾                                         |                                   |           | ∧ 📕 📼 🬾 Φ)) 11:26 🛃    |

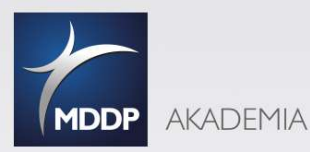

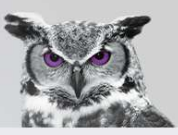

Gratuluję!!! Udało się dołączyć do szkolenia on-line 😊

Na głównym oknie wyświetlana jest prezentacja, w dolnym rogu Wykładowca.

|                              |                                |                            |                                  |                   |                    |                      | \                                                                       |       |             |              |                          |        |
|------------------------------|--------------------------------|----------------------------|----------------------------------|-------------------|--------------------|----------------------|-------------------------------------------------------------------------|-------|-------------|--------------|--------------------------|--------|
| 褑 Advi                       | sor247 - Pobranych 19 nowy 🗙 🏻 | S Zgłoszenia « Akademia MI | DP — X $\mid$ G Konto Google     | ×                 | M You have been    | added as a guest     | × 📬 Mikrosoft Tea                                                       | ms 🔘  | × +         |              | -                        | o ×    |
| $\leftarrow \   \rightarrow$ | C e teams.microsoft.c          | om/_?tenantId=503b1837-2   | 11b-408d-b72f-24b82e3b5f0e#,     | calling/19:79a93d | db5883b4db38497    | 30bc6210ba75(        | @thread.tacv2/                                                          |       | -           | ☆ 1          | or M Wstrzy              | mano : |
|                              |                                |                            |                                  | 1                 |                    |                      |                                                                         |       |             |              |                          | **     |
|                              | Microsoft Teams                | Ľ                          |                                  | Wyszukaj          | lub wpisz poleceni |                      |                                                                         |       |             |              |                          | •      |
| L<br>Aktywność               |                                |                            |                                  |                   |                    |                      |                                                                         |       |             |              |                          |        |
| Czat                         |                                |                            | 1                                |                   | Wiedza to has      | z najwięliszy c      | <u>xtut!</u>                                                            |       |             |              |                          |        |
| Zespoły                      |                                |                            | (MDDP AKA                        | DEMIA             |                    |                      |                                                                         |       |             |              |                          |        |
| <b>1</b><br>Pliki            |                                |                            | SZKOLENIE ON                     | LINE              |                    |                      |                                                                         |       | $\setminus$ |              |                          |        |
| н <sub>н</sub> ц<br>х        |                                |                            | Czytanie bilansu                 |                   |                    |                      |                                                                         |       |             |              |                          |        |
|                              |                                |                            |                                  |                   |                    |                      |                                                                         | 1000  |             |              |                          |        |
|                              |                                |                            | 9 prof padaw dr bab              | Barthomiai Nita   |                    |                      | 100                                                                     |       |             | $\backslash$ |                          |        |
|                              |                                |                            | <ul> <li>➡ 17.04.2020</li> </ul> | bar tronnej ruta  |                    | 09:3                 |                                                                         | gram: | 2           |              |                          |        |
| a<br>a a                     |                                |                            |                                  |                   |                    | 10:0<br>11:3<br>12:0 | 0 → wykład cz. I<br>0 → przerwa 30-minutow<br>0 → wykład cz. II         | 1/23  |             |              |                          |        |
|                              |                                |                            |                                  |                   |                    | 13:3<br>14:0<br>15:3 | 0 → przerwa 30-minutow<br>0 → wykład cz.III<br>0 → zakończenie szkoleni |       |             |              | $\backslash$             |        |
|                              |                                |                            |                                  |                   | × -                | who who              |                                                                         |       |             |              | $\backslash$             |        |
| =                            |                                |                            | 13:                              | J2 🗡 y            | ••• (م) ق          | େ ସ୍ଥ                | č                                                                       |       |             |              |                          |        |
| 0                            | Magdalena Czapska 发            |                            |                                  | W                 | ww.akademiam       | ddp.pl               |                                                                         |       |             |              |                          |        |
| Pormoc                       |                                |                            |                                  |                   |                    |                      |                                                                         |       |             |              |                          |        |
| ţ                            |                                |                            |                                  |                   |                    |                      |                                                                         |       |             |              | Ŭ                        | E.     |
| ۶ 🗄                          | Wpisz tu wyszukiwane s         | łowa 🛱                     | 📄 ڬ 🧔 🧟                          | 16 🐖              | 🥥 🧯                |                      |                                                                         |       |             | ^ Į 1        | 回 🧖 (小) 11:30<br>10-04-2 | 3      |

Poniżej zamieszczamy jeszcze kilka informacji odnośnie podstawowych funkcji przydatnych w trakcie szkolenia.

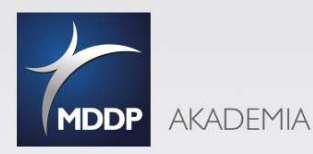

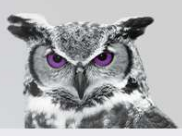

Wchodząc na szkolenie ustawiamy Opcje dołączenia, co nie oznacza, że nie możemy ich w trakcie zmienić.

Po najechaniu na okno pojawi nam się pasek z funkcjami:

#### Włącz/wyłącz kamerę

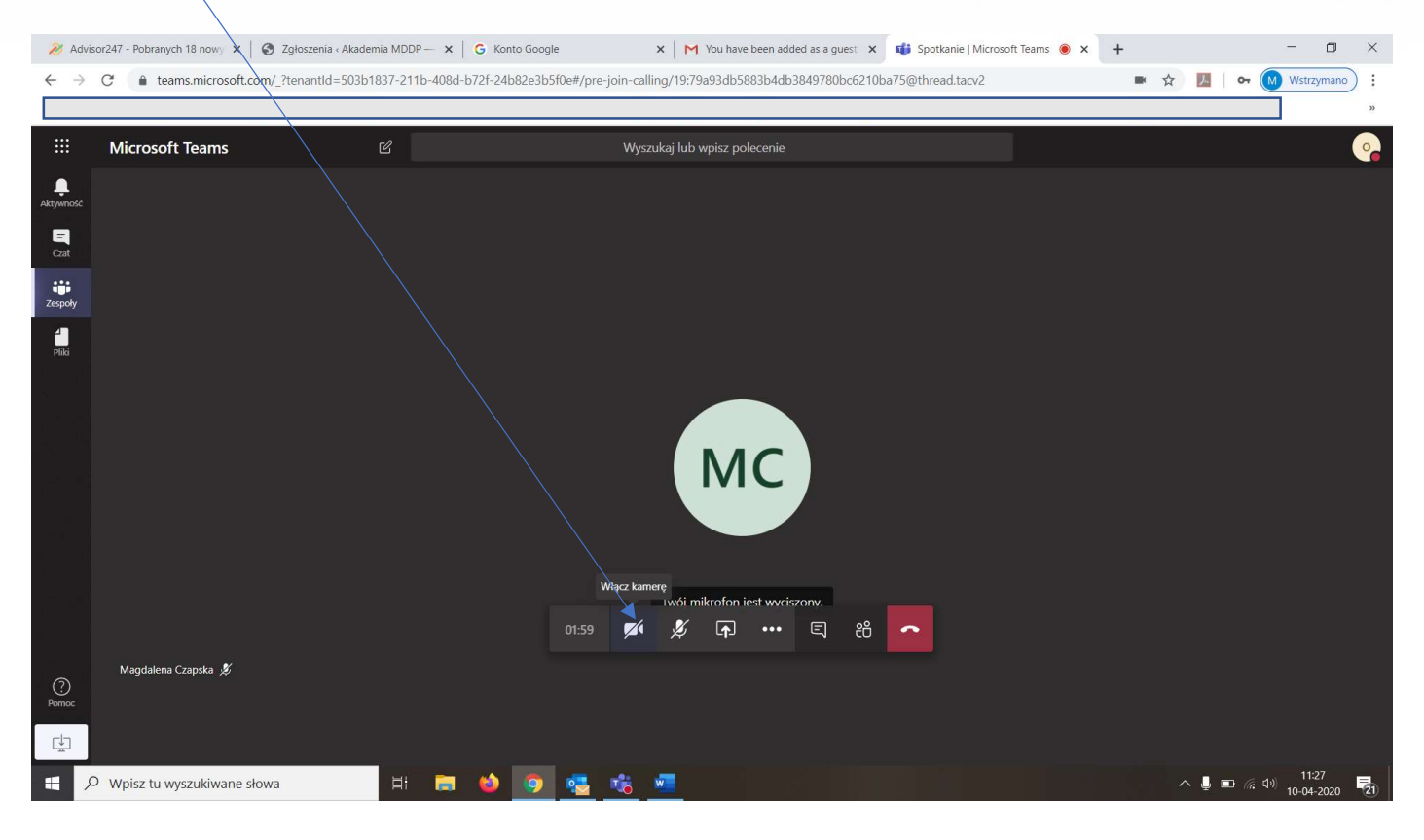

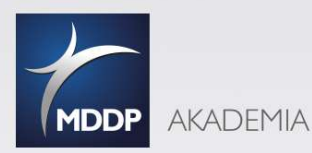

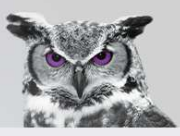

#### Włącz/wyłącz mikrofon

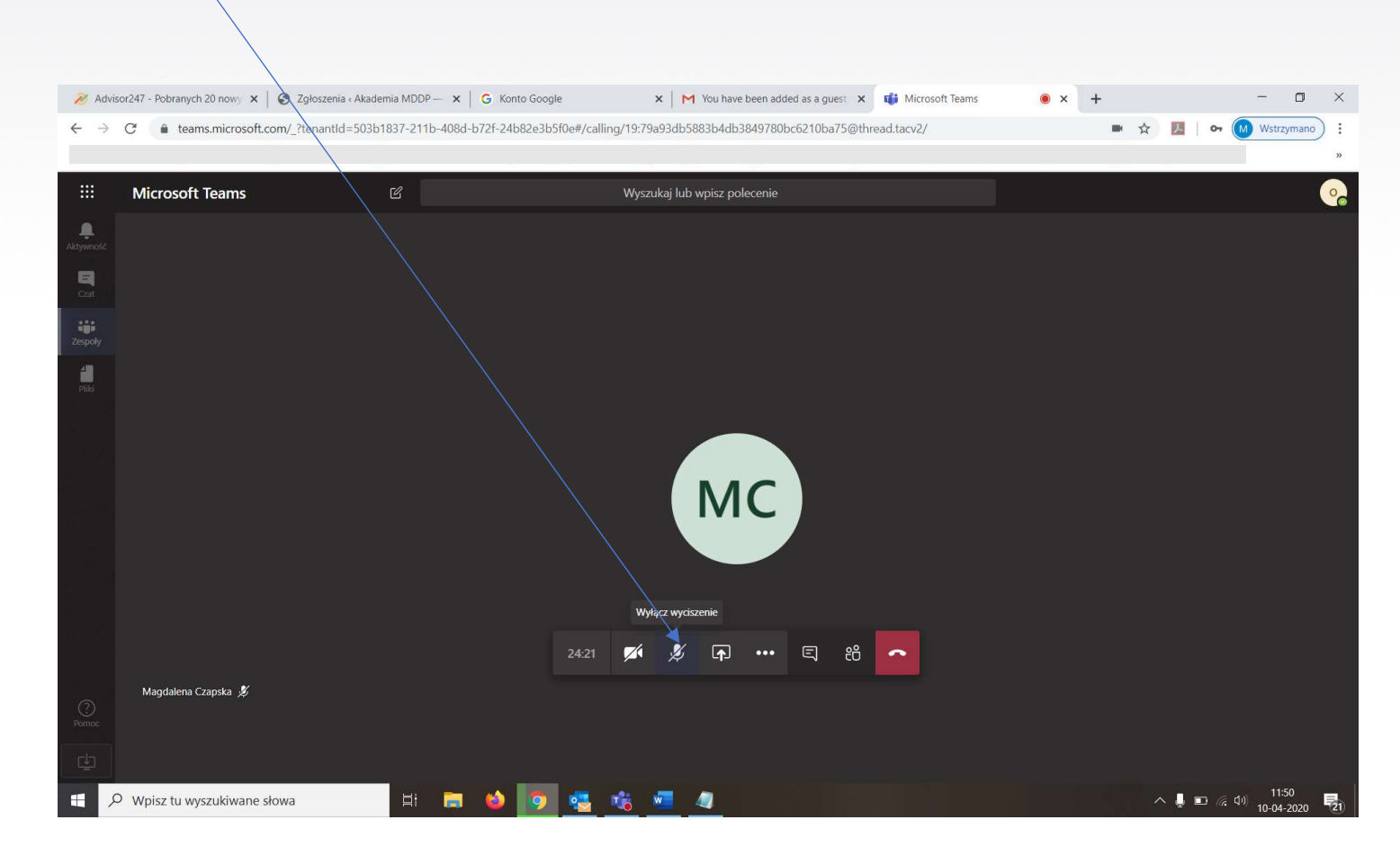

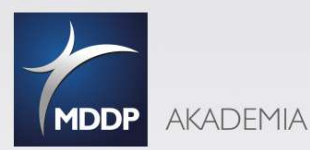

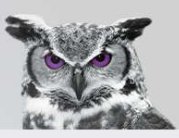

#### Czat spotkania/szkolenia. Tutaj piszemy na czacie:

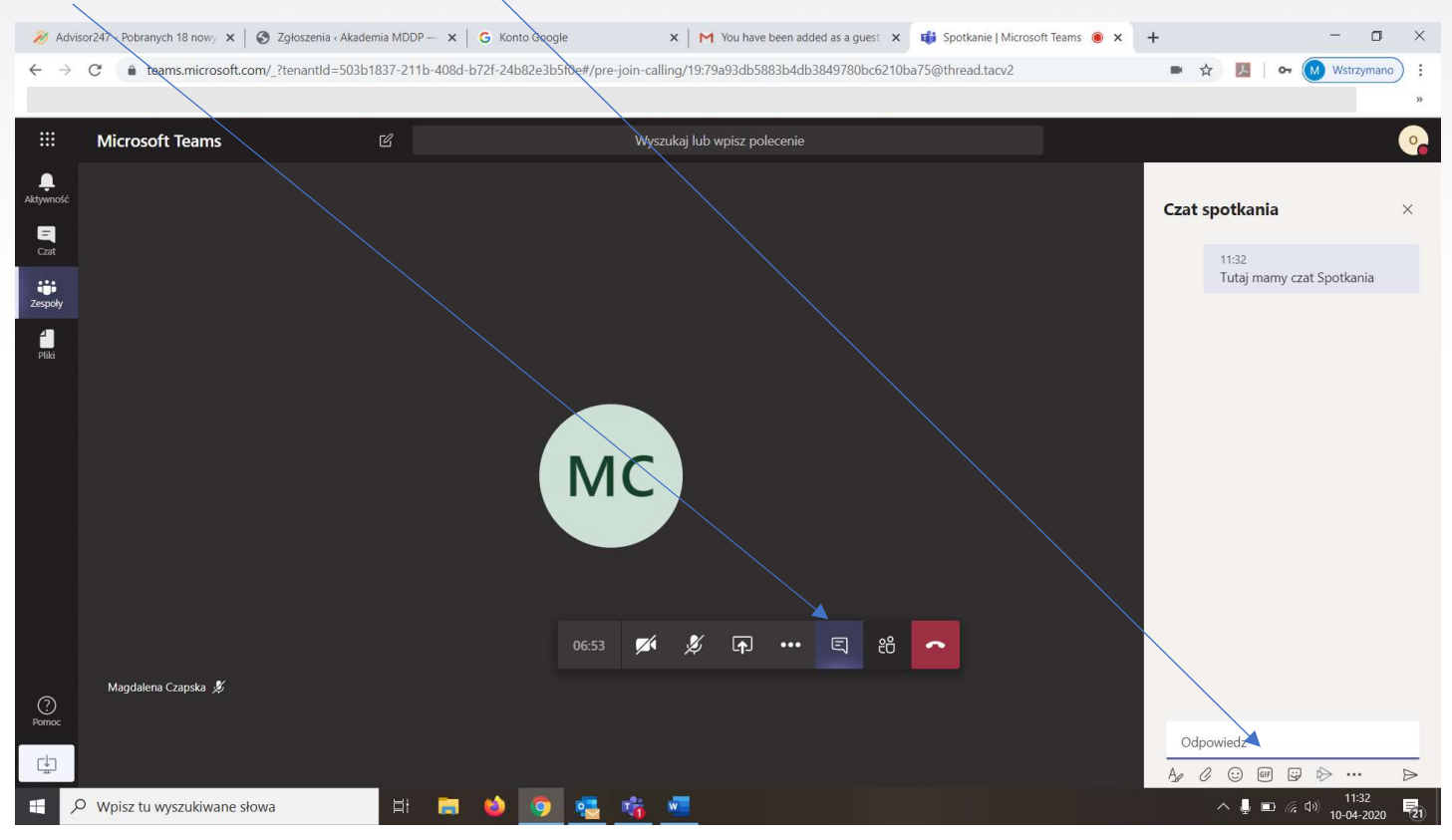

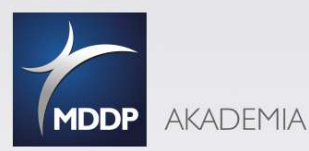

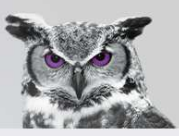

#### Tutaj możemy zobaczyć listę Uczestników spotkania/szkolenia

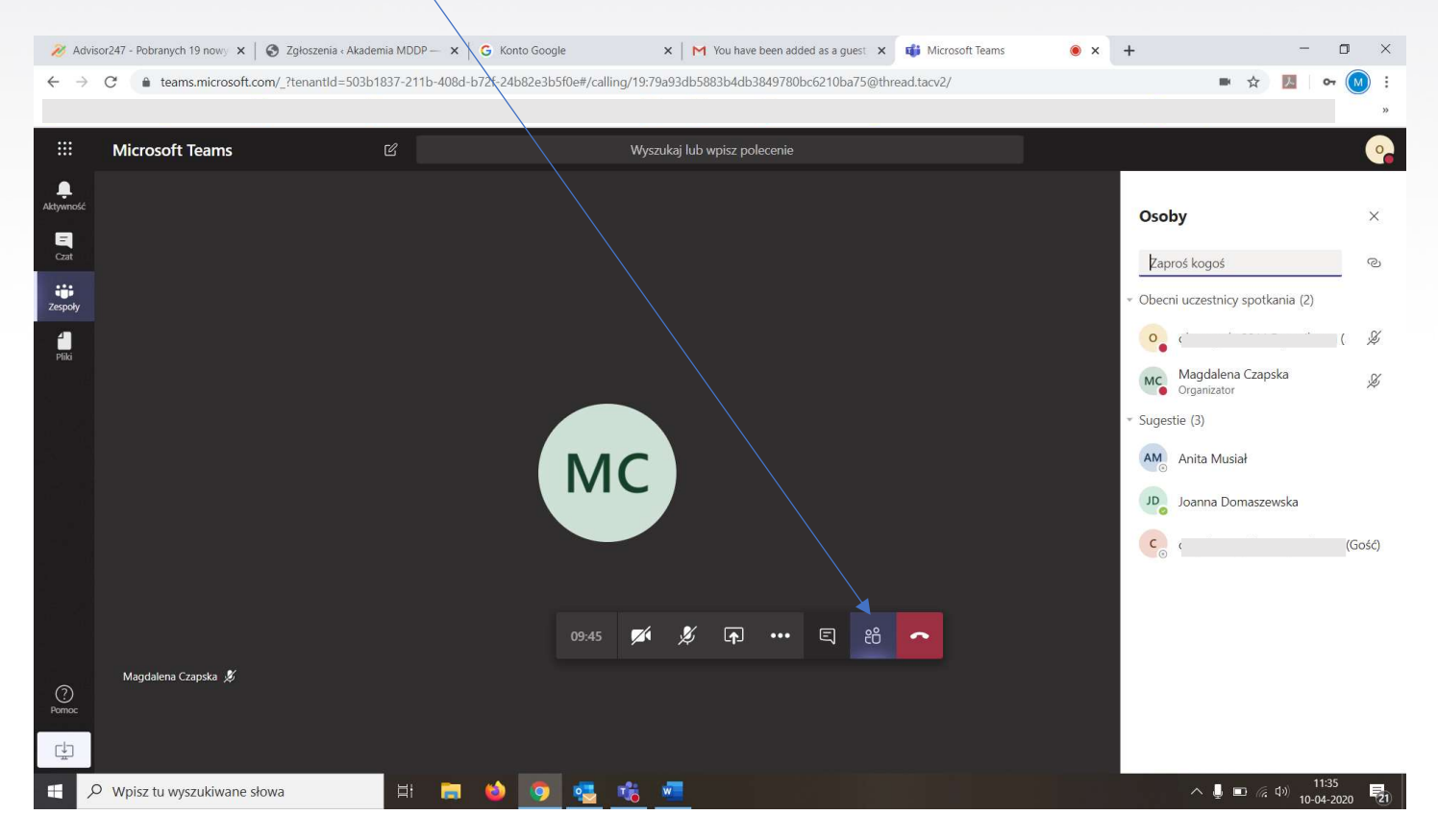

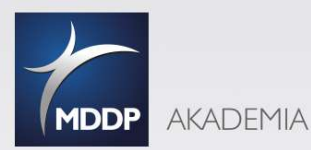

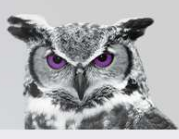

#### 褑 Advisor247 - Pobranych 19 nowy 🗴 📔 🚳 Zgłoszenia ‹ Akademia MDDP — 🗴 📔 G Konto Google × M You have been added as a guest × 📫 Spotkanie | Microsoft Teams 🖲 × + -٥ × ■ ☆ 💹 or 🕅 ÷ Microsoft Teams Czat spotkania E Czat 11:32 Tutaj mamy czat Spotkania iii Zespoły 11:42 Również tutaj też możemy 4 Pliki zadawać pytania 1 📫 General O Nazwa Zmodyfikowany Zmodyfikowany przez Rozmiar Тур MC ×II ZADANIE EXCEL.xlsx 25 min temu Magdalena Czapska 14.05 KB 1 X Magdalena Czapska 发 ? Pomoc Anuluj A & @ ... ... 🖽 🚍 😆 👩 🥶 🐝 🜌 🔣 🔎 Wpisz tu wyszukiwane słowa へ 🚽 🗉 🧖 🕼 👖

#### Szybki dostęp do plików. Uzyskujemy go klikając "spinacz" pod oknem czatu.

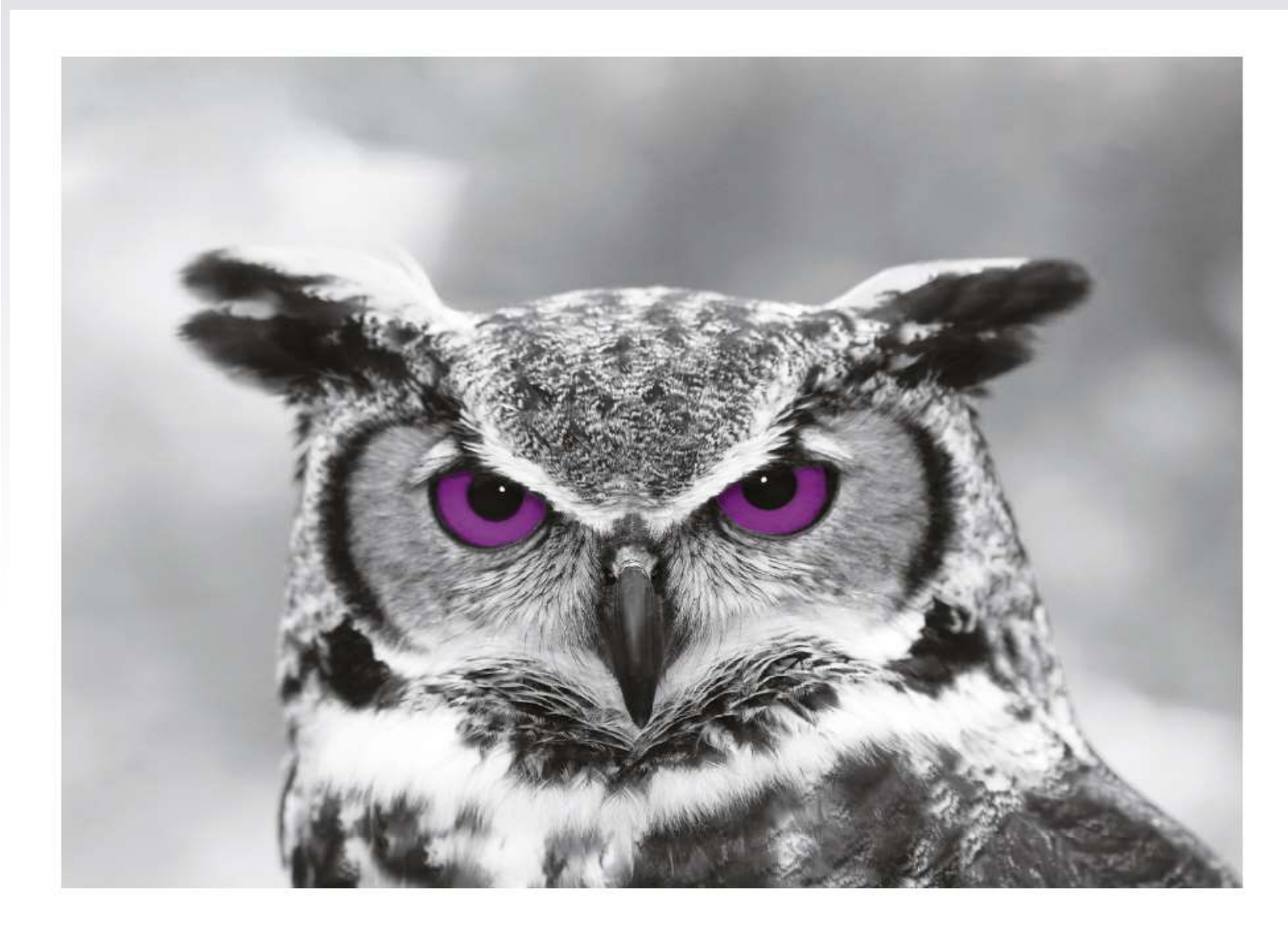

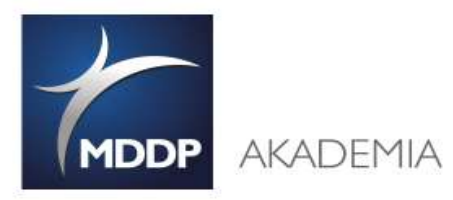

Akademia MDDP Sp. z o.o. Sp. k.

al. Jana Pawła II 25, 00-854 Warszawa NIP 7010545845 | KRS 0000600432

www.it-akademia.com.pl, www.akademiamddp.pl

Copyright 2020. Akademia MDDP. – MATERIAŁY do wyłącznej wiadomości adresata